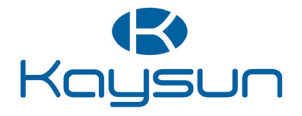

# MANUEL D'INSTALLATION ET D'UTILISATION

Contrôleur câblé KST-04 SR

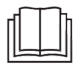

Merci beaucoup pour l'achat de notre produit. Avant d'utiliser l'unité, veuillez lire attentivement ce manuel et le conserver afin de vous y reporter à l'avenir.

- Ce manuel fournit la description détaillée des précautions qui doivent être portées à votre attention pendant l'opération.
- Afin de garantir le bon fonctionnement du contrôleur câblé, veuillez lire attentivement ce manuel avant d'utiliser l'unité.
- Pour une référence future, gardez ce manuel après l'avoir lu.

# SOMMAIRE

| 1 | <b>PRÉCAUTIONS DE</b> | SÉCURITÉ |
|---|-----------------------|----------|
|   | GÉNÉRALES             |          |

|   | • 1.1 À propos de la documentation                                                    | 01       |
|---|---------------------------------------------------------------------------------------|----------|
|   | 1.2 Pour l'utilisateur                                                                | 02       |
| 2 | PARAMÈTRES DE BASE                                                                    | 05       |
| 3 | LISTE D'ACCESSOIRES                                                                   | 05       |
| 4 | INSTALLATION                                                                          | 06       |
|   | <ul><li> 4.1 Précautions d'installation</li><li> 4.2 Méthode d'installation</li></ul> | 06<br>08 |

# **5 INSTRUCTIONS DE FONCTIONNEMENT**

| • | 5.1 Explication du panneau de commande | 16 |
|---|----------------------------------------|----|
| • | 5.2 Explication de l'affichage         | 17 |
| • | 5.3 Instructions de fonctionnement     | 18 |
| • | 5.4 Prompt de conflit de mode          | 30 |
| • | 5.5 Mise en service du projet          | 30 |
|   |                                        |    |

# 1 PRÉCAUTIONS DE SÉCURITÉ GÉNÉRALES

## 1.1 À propos de la documentation

- La documentation d'origine est rédigée en anglais. Toutes les autres langues sont des traductions.
- Les précautions décrites dans ce document couvrent des sujets très importants, suivez-les attentivement.
- Toutes les activités décrites dans le manuel d'installation doivent être effectuées par un installateur agréé.
- 1.1.1 Signification des avertissements et symboles

## 

Indique une situation entraînant des blessures graves.

### A DANGER : RISQUE D'ÉLECTROCUTION

Indique une situation pouvant entraîner une électrocution.

### 🕂 DANGER : RISQUE DE BRÛLURE

Indique une situation qui pourrait entraîner des brûlures en raison de températures extrêmement chaudes ou froides.

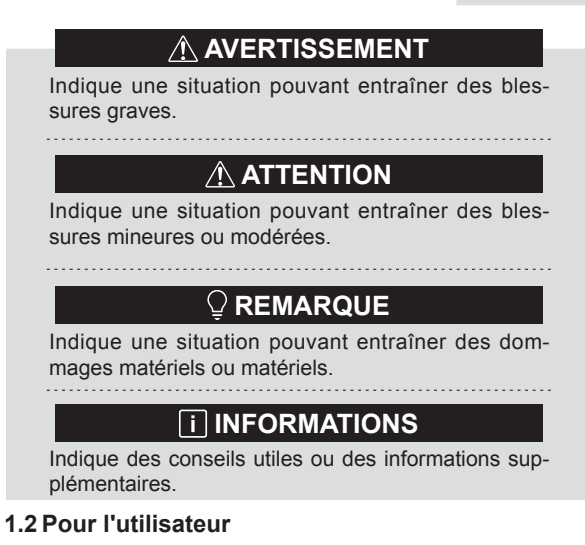

 Si vous ne savez pas comment faire fonctionner l'appareil, contactez votre installateur.  La appareil ne doit pas être utilisé par des personnes, y compris des enfants, dont les capacités physiques, sensorielles ou mentales sont réduites, ou ne disposant pas de l'expérience et des connaissances suffisantes, sauf si elles sont supervisées ou qu'une personne responsable de leur sécurité leur a expliqué comment utiliser l'appareil. Les enfants doivent être supervisé afin de s'assurer qu'ils ne jouent pas avec la produit.

# 

Ne pas rincer l'unité. Cela peut provoquer des chocs électriques ou un incendie.

# 

- Ne PAS placer d'objets ou de matériel sur l'unité.
- Ne PAS s'asseoir, grimper ni se tenir debout sur l'unité.

• Les unités sont marquées du symbole suivant :

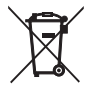

Cela signifie que les produits électriques et électroniques ne doivent pas être mélangés avec les ordures ménagères non triées. N'essayez pas de démonter le système vous-même : le démontage du système, le traitement du réfrigérant, de l'huile et des autres pièces doivent être effectués par un installateur agréé et doivent être conformes à la législation en vigueur. Les unités doivent être traitées dans une installation de traitement spécialisée pour réutilisation, recyclage et récupération. En vous assurant que ce produit est éliminé correctement, vous contribuerez à prévenir les conséquences négatives potentielles pour l'environnement et la santé humaine. Pour plus d'informations, contactez votre installateur ou les autorités locales.

# 2 PARAMÈTRES DE BASE

| Articles                   | Description                   |
|----------------------------|-------------------------------|
| Tension nominale           | 18 V CC                       |
| Taille des câbles          | RVVP-0,75 mm <sup>2</sup> x 2 |
| Environnement opérationnel | −5 °C ~ 43 °C                 |
| Humidité                   | ≤ 90 % HR                     |

### **3 LISTE D'ACCESSOIRES**

| N٥ | Nom                                        | Quantité |
|----|--------------------------------------------|----------|
| 1  | Contrôleur câblé                           | 1        |
| 2  | Vis à tête Philips, M4 × 25                | 2        |
| 3  | Manuel d'installation et de fonctionnement | 1        |
| 4  | Barre de soutien en plastique              | 2        |
| 5  | Capuchon inférieur du contrôleur câblé     | 1        |
| 6  | Vis à tête ronde ST4X20                    | 3        |
| 7  | Tuyau d'expansion en plastique             | 3        |

# **4 INSTALLATION**

### 4.1 Précautions lors de l'installation

- Pour garantir une installation correcte, lisez la section « Installation » de ce manuel.
- Le contenu fourni ici couvre les avertissements, qui contiennent des informations importantes sur la sécurité qui doivent être suivies.

# 

Confiez à un distributeur local ou à un agent de service local la nomination d'un technicien qualifié pour effectuer l'installation. Ne pas essayer de installer l'unité par vous-même.

Ne frappez pas, ne lancez pas et ne démontez pas au hasard le contrôleur câblé.

Le câblage doit être compatible avec le courant du contrôleur câblé.

Utilisez les câbles spécifiés et ne placez aucun objet lourd sur les bornes de câblage.

La ligne de commande câblée est un circuit à basse tension qui ne peut pas entrer en contact direct avec la ligne à haute tension ni être placée dans le même tube de câblage que la ligne à haute tension. L'espacement minimum des tubes de câblage est de 300 à 500 mm.

N'installez pas le contrôleur câblé dans des environnements corrosifs, inflammables et explosifs ou dans des endroits avec un brouillard d'huile (comme une cuisine).

N'installez pas le contrôleur câblé dans un endroit humide et évitez la lumière directe du soleil.

N'installez pas le contrôleur câblé lorsqu'il est sous tension.

Veuillez installer le contrôleur câblé après avoir peint le mur ; sinon, de l'eau, de la chaux et du sable pourraient pénétrer dans le contrôleur câblé.

### 4.2 Méthode d'installation

### 4.2.1 Méthode d'installation

Un à plus et deux à plus

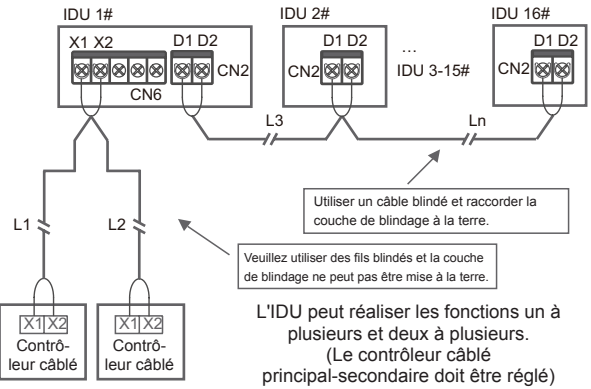

La fonction un à plusieurs doit être définie pour le contrôleur câblé. Une fois que la communication entre le contrôleur câblé et l'IDU a duré 3 minutes et 30 secondes, le contrôle peut être mis en œuvre.

Un par un

- Applicable à la communication bidirectionnelle entre le contrôleur câblé et l'IDU.
- Un par un : Un contrôleur câblé contrôle un IDU. Les paramètres affichés sur le contrôleur câblé sont mis à jour en temps réel en fonction de l'évolution des paramètres de l'IDU.
- La plus grande longueur de câble autorisée du système est de 200 m.
- Les câbles de communication entre l'IDU et le contrôleur câblé (X1, X2) peuvent être connectés dans l'ordre inverse.

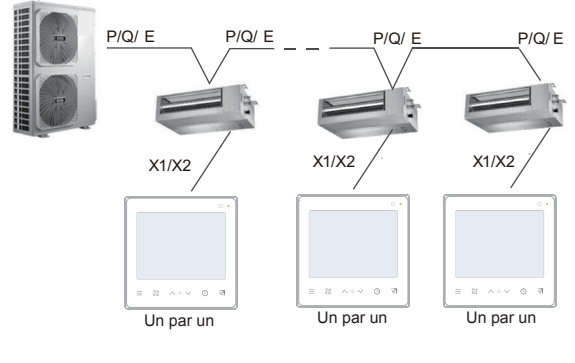

Deux par un

- Applicable à la communication bidirectionnelle entre le contrôleur câblé et l'IDU.
- Deux par un : Deux contrôleurs câblés contrôlent un IDU. Les paramètres affichés sur le contrôleur câblé sont mis à jour en temps réel en fonction de l'évolution des paramètres de l'IDU.
- Deux à un contrôleur câblé doit être défini comme principal ou secondaire. Reportez-vous à « Paramètres C00 »
- La plus grande longueur de câble autorisée du système est de 200 m.
- Les câbles de communication entre l'IDU et le contrôleur câblé (X1, X2) peuvent être connectés dans l'ordre inverse.

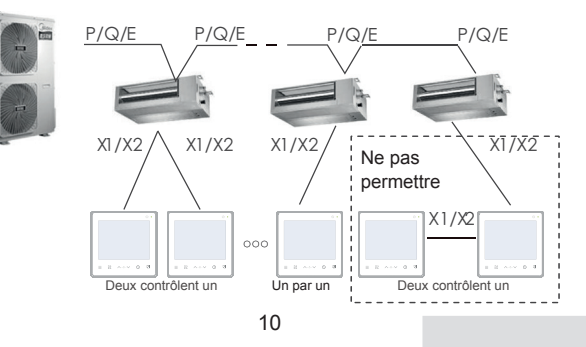

#### 4.2.2 Installation du capuchon inférieur du contrôleur câblé

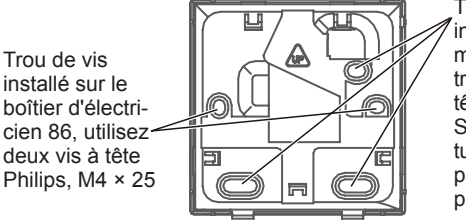

Trou de vis installé sur le mur Utilisez trois vis à tête ronde ST4X20 et un tuyau d'expansion en plastique

Lorsqu'il est installé sur le boîtier d'électricien 86 :

Ajustez les longueurs des deux barres de support en plastique dans le paquet d'accessoires. Assurez-vous que le capuchon inférieur du contrôleur câblé reste au niveau du mur lorsqu'il est installé sur le poteau à vis du boîtier électrique.

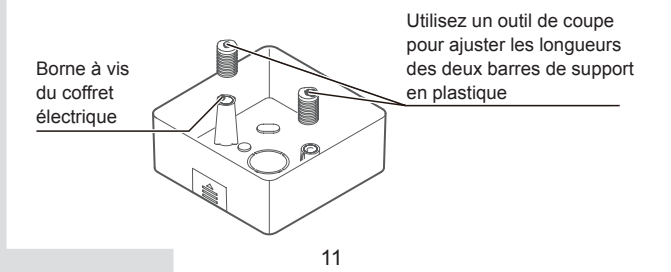

Lorsqu'il est installé sur le mur :

Le fil peut être placé en sortie ou à l'intérieur. La sortie de fil a quatre côtés à sélectionner.

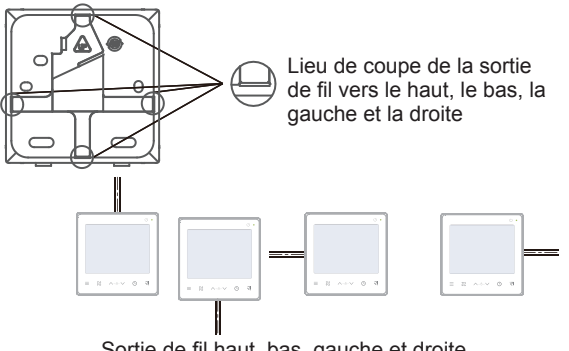

Sortie de fil haut, bas, gauche et droite

4.2.3 Faites passer le câble blindé à 2 conducteurs à travers le trou de câblage dans le capuchon inférieur du contrôleur câblé et utilisez des vis pour fixer de manière fiable le câble blindé sur les bornes X1 et X2. Fixez ensuite le capuchon inférieur du contrôleur câblé sur le boîtier électrique à l'aide de vis à tête cylindrique.

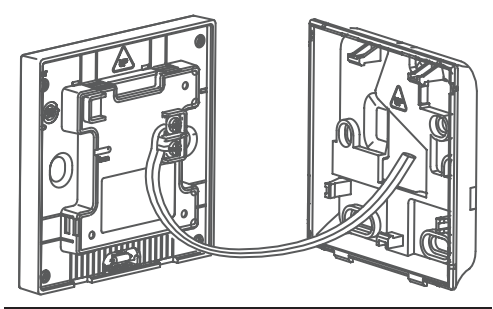

# 

Ne pas effectuer d'opérations de câblage sur des pièces sous tension. Assurez-vous de retirer le contrôleur câblé avant de continuer. Sinon, le contrôleur câblé risque d'être endommagé.

Ne serrez pas trop les vis à tête cylindrique large ; sinon, le capuchon inférieur du contrôleur câblé peut se déformer et ne peut pas être mis à niveau sur la surface du mur, ce qui rend son installation difficile ou mal installée.

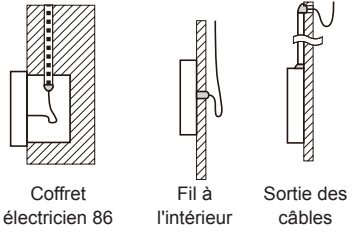

Veiller à ce que de l'eau ne pénètre pas dans le contrôleur câblé. Utiliser une retenue et du mastic pour sceller les connecteurs des câbles pendant l'installation.

4.2.4 Bouclez le contrôleur câblé et le couvercle arrière comme indiqué dans l'illustration suivante.

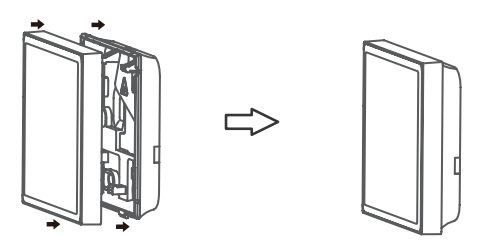

#### Quand ils sont correctement bouclés

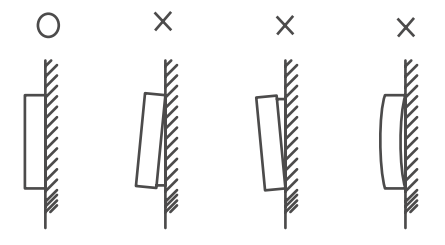

#### 

Assurez-vous qu'aucun câble n'est coincé lors du bouclage du contrôleur câblé et du capuchon inférieur.

Le contrôleur câblé et le capuchon inférieur doivent être installés correctement. Sinon, ils risquent de se détacher et de s'effondrer.

# **5 INSTRUCTIONS DE FONCTIONNEMENT**

### 5.1 Explication du panneau de commande

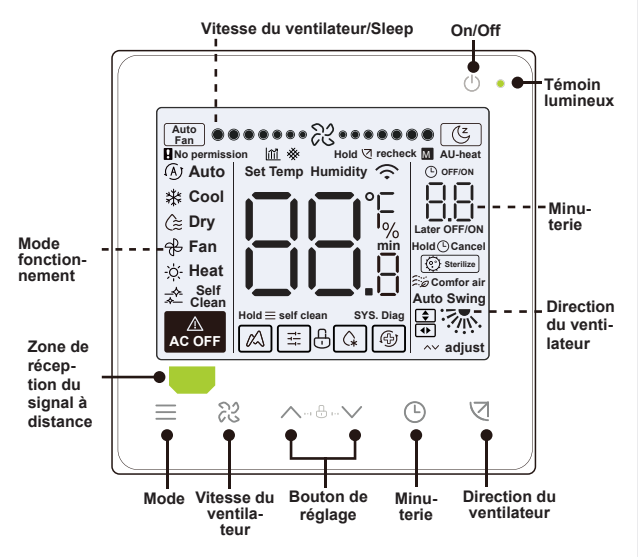

# 5.2 Explication de l'affichage

| N٥ | Icône    | Nom                                           | Description                                                                                                    |
|----|----------|-----------------------------------------------|----------------------------------------------------------------------------------------------------|
| 1  | Î        | Atténuation<br>de l'efficacité<br>énergétique | Il clignotera lorsque l'efficacité énergétique<br>de l'IDU sera atténuée. Lorsque « Para-<br>mètres C17 » est défini sur « Oui », l'écran<br>affiche le pourcentage d'atténuation de<br>l'efficacité énergétique de l'IDU lorsque le<br>contrôleur câblé est en mode éteint. Le<br>pourcentage d'atténuation de l'efficacité et<br>le pourcentage de blocage du filtre seront<br>affichés. Alternativement en mode arrêt<br>lorsque les « Paramètres C17 et C18 »<br>sont réglés sur « Oui ». |
| 2  | (Z       | Mode Sleep                                    | Il s'allume lorsque l'appareil est en mode veille.                                                                                                    |
| 3  |          | Fonction KAYSUN<br>ETA                        | II s'éclairera lorsque la fonction KAYSUN<br>ETA sera activée.                                                                                                    |
| 4  | ₿        | Verrouillage des touches                      | Voir la page 24                                                                                                    |
| 5  | G.       | Mode dégivrage                                | Voir la page 24                                                                                                    |
| 6  | i:<br>i; | Mode de<br>verrouillage                       | Il sera éclairé lorsque le mode du contrô-<br>leur est verrouillé.                                                                                                    |
| 7  | Ð        | Mode de<br>sauvegarde                         | Il clignotera lorsque l'IDU est en état de<br>sauvegarde.                                                                                                    |
| 8  | *        | Blocage du filtre                             | Voir la page 25                                                                                                    |
| 9  | М        | Principal/<br>secondaire                      | Il sera éclairé lorsque le contrôleur est<br>défini comme contrôleur principal                                                                                                    |

### 5.3 Mode de fonctionnement

On/Off Appuyez sur « <sup>()</sup> » pour allumer ou éteindre l'IDU.

# **i** INFORMATIONS

L'écran et l'indicateur de fonctionnement s'assombrissent lorsque l'appareil est éteint.

L'icône s'affiche lorsque l'IDU est éteint.

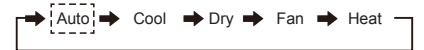

Température programmée Sauf pour le mode ventilateur, appuyez sur « » ou « ∧ » pour ∨ régler la température de consigne intérieure. Maintenir le bouton peut augmenter ou diminuer rapidement la valeur de la température.

### 5.3.1 Fonction d'autonettoyage

Fonction Active Clean

Appuyez et maintenez «  $\equiv$  » pendant 2 se-

condes pour démarrer la fonction d'autonettoyage.

Le processus d'autonettoyage prend environ 50 minutes et se décompose en quatre étapes :

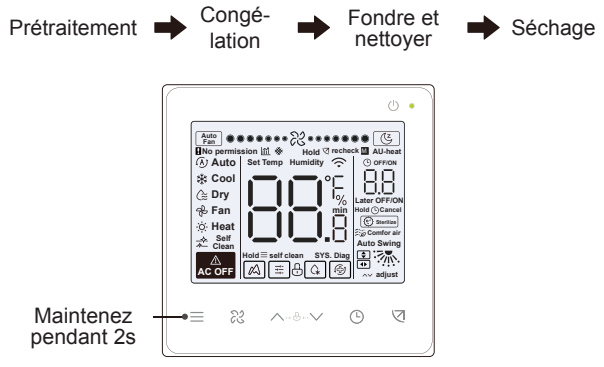

Une fois la fonction d'autonettoyage est terminée, l'IDU s'éteint.

Pour quitter la fonction d'autonettoyage pendant le fonctionnement, appuyez sur «  $\bigcirc$  ».

Certains modèles n'ont pas la fonction auto nettoyant. Pour plus de détails, veuillez consulter le manuel de l'IDU.

Lorsque la fonction d'autonettoyage est activée, toutes les unités intérieures (partageant la même unité extérieure) démarrent le processus de fonction d'autonettoyage.

Pendant le processus de fonction d'autonettoyage, l'IDU peut souffler de l'air frais ou de l'air chaud.

#### 5.3.2 Réglage de la vitesse et de la direction du ventilateur

Réglage de la vitesse du ventilateur Pressez « № » pour régler la vitesse du ventilateur, allant de Auto, 7 vitesses et mode veille.

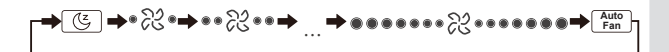

Après que le mode veille ait fonctionné pendant 8 heures, l'icône « (()) » est grisée et l'appareil quitte automatiquement le mode.

Appuyez sur le bouton de vitesse du ventilateur pour quitter le mode veille.

En mode Auto et en mode Dry, la vitesse du ventilateur est automatique par défaut et la vitesse du ventilateur n'est pas réglable.

Selon les modèles IDU, 3 vitesses ou 7 vitesses peuvent être réglées.

Tout en garantissant l'efficacité, l'IDU peut ajuster la vitesse du ventilateur en fonction de la température intérieure. Par conséquent, il est normal que la vitesse du ventilateur en temps réel diffère de la vitesse du ventilateur définie ou que le ventilateur s'arrête.

Une fois la vitesse du ventilateur réglée, il faut du temps à l'IDU pour répondre. Il est normal que l'IDU ne réponde pas immédiatement au réglage.

Définir la balayage

En appuyant « <a>v</a> » chacun, le sens du ventilateur est commuté dans l'ordre suivant :

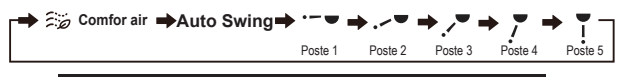

Elle s'applique aux IDU contenant des panneaux électriques de sortie d'air.

Lorsque l'unité est fermée, le contrôleur câblé ferme automatiquement les volets des panneaux de sortie d'air.

Pour les appareils dotés d'un pivotement haut/bas et gauche/ droite, suivez les étapes ci-dessous pour modifier l'angle de pivotement.

En appuyant « ⊲ », « ♀ » s'allume et l'angle d'oscillation vers le haut et vers le bas de 2 Hz clignote. Presse « ∧ » et « ∨ » pour changer l'angle, et le code est envoyé après 0,5 s. En appuyant « ⊲ », « • » s'allume et l'angle d'oscillation gauche et droite 2 Hz clignote. Presse « ∨ » et « ∧ » pour changer l'angle, et le code est envoyé après 0,5 s. Puis appuyez « ⊲ » pour quitter le réglage de l'angle de pivotement. L'interface affiche l'angle de montée et de descente. En ce moment « ♀ » est allumé et « • » est grisé.

Balancement haut/bas :

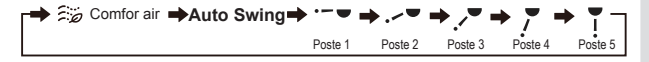

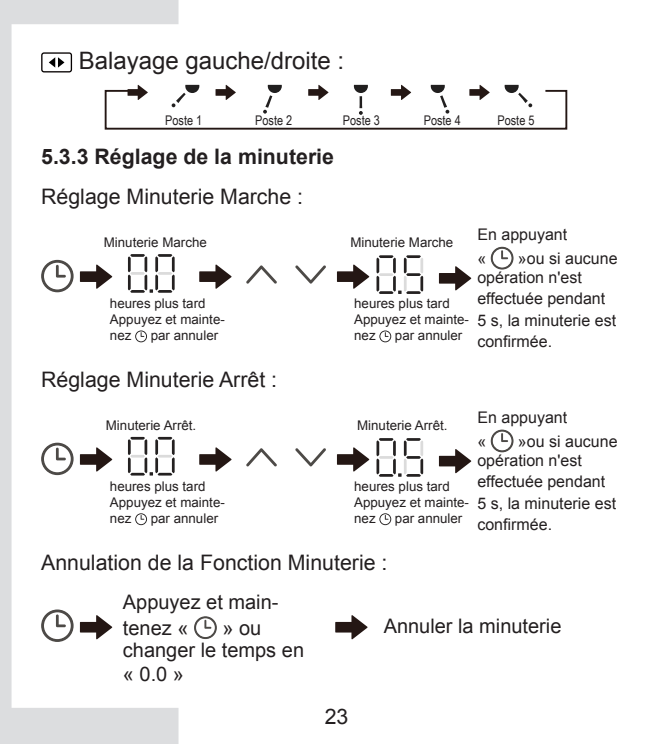

Timer Off peut être réglé lorsque l'IDU est allumé et Timer On peut être réglé lorsque l'IDU est éteint.

### 5.3.4 Chauffage auxiliaire activé/désactivé

Cette fonction fonctionne en mode chauffage.

Chauffage auxiliaire automatique activé :

En mode chauffage, le chauffage auxiliaire sera activé automatiquement en fonction de la température ambiante et à ce moment, l'IDU fonctionne en mode Auto Auxiliary Heater On. Chauffage auxiliaire activé :

$$\wedge + \forall \Rightarrow$$
 AU-heat

Maintenir les deux pendant 3 secondes

Chauffage auxiliaire désactivé :

$$\wedge + \heartsuit \Rightarrow$$
 AU-heat

Maintenir les deux pendant 3 secondes

Le chauffage auxiliaire est un composant de chauffage supplémentaire de l'unité IDU, mais il augmente la consommation d'énergie une fois qu'il a commencé à fonctionner.

### 5.3.5 Réglage du verrouillage des touches

Activer le verrouillage des touches :

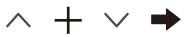

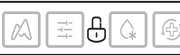

Maintenir les deux pendant 1 secondes

Activer le verrouillage des touches Le contrôleur câblé ne répond pas lorsque les boutons sont enfoncés et « 🕀 » clignote.

Désactiver le verrouillage des touches :

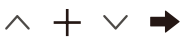

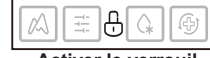

Maintenir les deux pendant 1 secondes

Activer le verrouillage des touches

### 5.3.6 Demande de dégivrage

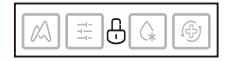

Lorsque du givre s'accumule sur la surface de l'unité extérieure, l'effet de chauffage sera compromis. Dans ce cas, l'appareil commence automatiquement le dégivrage.

### 5.3.7 Rappel de nettoyage de filtre

Lorsque le temps de fonctionnement atteint le temps préréglé, l'icône du filtre « 🔆 » clignote pour rappeler aux utilisateurs de nettoyer le filtre.

- Appuyez et maintenez « *⊲* » pendant 3 secondes pour supprimer l'icône du filtre « **※** ».
- Allez à « Réglages des paramètres C03 » pour activer/désactiver cette fonction ou l'heure prédéfinie de cette fonction.
- Le contrôleur câblé secondaire n'a pas de fonction de rappel de filtre propre.

Affichage du blocage du filtre IDU

Après avoir ouvert la fonction d'affichage du blocage du filtre IDU à partir de « Paramètres C18 », lorsque le contrôleur câblé est en mode éteint, l'écran affiche le pourcentage de blocage du filtre IDU.

# 

Si le débit d'air constant est sélectionné pour l'IDU, la résistance du filtre sera réglée via le contrôleur câblé. Plus cette valeur est petite, plus vous devez nettoyer votre filtre fréquemment. Mais c'est plus économe en énergie et plus sain. Si vous définissez cette valeur trop grande, vous pouvez faire fonctionner l'unité plus longtemps sans effectuer de maintenance. Mais il consommera plus d'énergie et deviendra poussiéreux.

### 5.3.8 Mode stérilisation

Il ne fonctionne qu'avec un IDU contenant un module de stérilisation.

Activation du mode stérilisation :

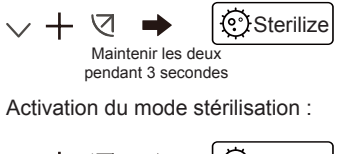

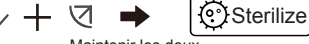

Maintenir les deux pendant 3 secondes

# **i** INFORMATIONS

Sur la page des paramètres d'ingénierie, vous pouvez activer ou désactiver la fonction de stérilisation.

Le paramètre N42 sur la page de réglage technique vous permet de régler le module de stérilisation.

Il fonctionne uniquement avec l'IDU doté de la fonction de stérilisation.

### 5.3.9 Réglage de l'humidité

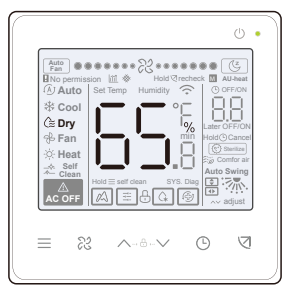

En mode sec, appuyez sur «  $\land$  » et «  $\checkmark$  » pour modifier l'humidité dans la plage de 35 à 75 %.

# **i** INFORMATIONS

Cette fonction ne fonctionne que lorsqu'elle est utilisée avec un capteur d'humidité.

L'humidité est de 65% par défaut lorsque le contrôleur câblé est mise sous tension pour la première fois.

Chaque fois que vous appuyez sur «  $\land$  » et «  $\checkmark$  », la valeur change de 1 %. Maintenez le bouton pour accélérer votre opération.

#### 5.3.10 Affichage de la température intérieure

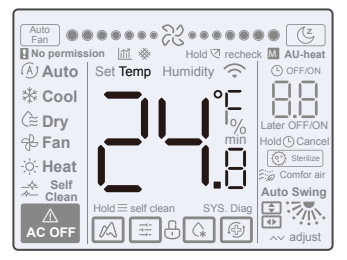

- Cette fonction peut être réglée via le contrôleur câblé en réglant le paramètre C05 « si la température ambiante intérieure est affichée ».
- Appuyez sur n'importe quel bouton de l'écran pour revenir à la page précédente.

#### 5.3.11 Fonctions de le contrôleur câblé principale/secondaire

- Lorsque deux contrôleurs câblés contrôlent une unité intérieure en même temps (système 2 à 1), un contrôleur sera le maître et l'autre sera l'esclave.
- Le contrôleur câblé principal plutôt que le contrôleur câblé secondaire vous permet de définir les paramètres de la minuterie et de l'IDU.

### 5.4 Invite de conflit de mode

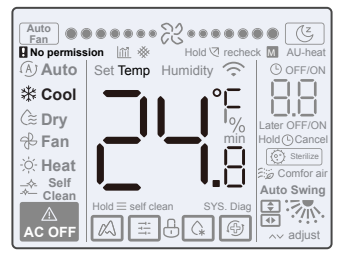

Lorsque l'unité intérieure détecte un conflit de mode, l'icône « **Q** No permission » clignote avec l'affichage du mode actuel.

### 5.5 Mise en service du projet

### 5.5.1 Rétablir les paramètres par défaut

 Maintenir « ≈ », « ⊙ » et « ⊲ » en même temps pendant 5 secondes peut redémarrer et réinitialiser les réglages des paramètres du contrôleur câblé.

#### 5.5.2 Identification automatique des modèles

 Le contrôleur câblé peut identifier automatiquement le modèle de l'IDU, sur la base duquel, le contrôleur câblé met automatiquement à jour les informations, telles que la condition de vérification ponctuelle et le code d'erreur de l'IDU.

#### 5.5.3 Demande d'adresse IDU

- Si l'unité intérieure n'a pas d'adresse, le contrôleur câblé affichera l'erreur U38.
- Appuyez et maintenez « ^ » et « <sup>(</sup>) » en même temps pendant 2s pour entrer dans l'interface de requête d'adresse IDU. Presse « <sup>(</sup>) » pour quitter l'interface.
- Une fois que vous êtes sur la page de requête d'adresse, le contrôleur câblé affiche l'adresse actuelle si l'unité intérieure a une adresse.
- Les adresses peuvent être définies pour permettre le contrôle d'un IDU par un contrôleur ou deux contrôleurs (peut être défini avec le contrôleur câblé principal, pas n'importe quel contrôleur câblé secondaire). Appuyez et maintenez « ⊙ » et « ∧ » pendant 5 s pour entrer la requête d'adresse IDU et l'interface de réglage. Puis appuyez « ⊲ » et a zone du numéro commence à clignoter. Presse « ∧ » et « ∨ » pour changer d'adresse et appuyez sur « ⊲ » pour confirmer vos modifications. Le contrôleur câblé quittera automatiquement la page de réglage de l'adresse si aucune opération n'est effectuée pendant 60 secondes, ou vous pouvez appuyer sur « ⊙ » pour quitter la page de réglage de l'adresse.

Dans l'état de requête d'adresse et de réglage, le contrôleur câblé ne répond ni ne transmet aucun signal de télécommande.

### 5.5.4 Paramétrage de le contrôleur câblé

- Les paramètres peuvent être définis à l'état sous tension ou hors tension.
- Maintenez « ⊲ » et « ≡ » pendant 3 secondes pour entrer dans l'interface de réglage des paramètres.
- Après être entré dans l'interface de réglage des paramètres, l'ODU affiche u00, l'IDU affiche n00-n63 et le contrôleur câblé affiche CC. Presse « ∧ » et « ∨ » pour changer le code de paramètre. Définissez les paramètres conformément au tableau des réglages des paramètres. Appuyez sur « Swing » pour entrer dans l'interface de réglage des paramètres. Puis appuyez « ∧ » et « ∨ » pour changer la valeur du paramètre et appuyez sur « ☑ » pour enregistrer les modifications.
- Appuyez sur la touche « 

   » pour revenir à la page précédente jusqu'à quitter le paramétrage ou quitter le paramétrage après 60s sans aucune opération.
- Lorsqu'elle est dans la page de réglage des paramètres, le contrôleur câblé ne répond à aucun signal de la télécommande.

- Lorsqu'il se trouve dans la page de réglage des paramètres, le mode, la vitesse du ventilateur et les boutons de commutation ne sont pas valides.
- Le paramètre C14 permet de revenir à l'écran d'accueil après avoir appuyé sur « ⊲ ».

| Code de<br>paramètre | Le nom du paramètre                                                                             | Plage de<br>paramètres                                                                          | Valeur par<br>défaut                                                              | Remarques                                                                                                    |
|----------------------|-------------------------------------------------------------------------------------------------|-------------------------------------------------------------------------------------------------|-----------------------------------------------------------------------------------|----------------------------------------------------------------------------------------------------|
| C00                  | Réglage du contrôleur<br>câblé principal et<br>secondaire                                       | 0 indique le<br>contrôleur câblé<br>principal et 1 indique<br>un contrôleur câblé<br>secondaire | 0                                                                                 | Si deux contrôleurs câblés contrôlent un IDU, les<br>adresses des deux contrôleurs câblés doivent<br>fért differentes. Vous n'êtes pas autorisé à<br>définir les paramètres de l'IDU via le contrôleur<br>câblé secondaire (adresse 1), mais vous pouvez<br>définir le contrôleur câblé. |
| C01                  | Réglage de refroidisse-<br>ment uniquement/refroi-<br>dissement et chauffage                    | 00 : Refroidissement<br>et chauffage<br>01 : Refroidissement<br>uniquement                      | 00                                                                                | Si Refroidissement uniquement est sélectionné,<br>le mode Chauffage n'est pas disponible                                                                                                    |
| C02                  | Réglage de la fonction<br>de mémoire de panne<br>de courant pour le<br>contrôleur câblé         | 00 : Aucun<br>01 : Disponible                                                                   | 00                                                                                | Pour un contrôleur câblé bidirectionnel, ce<br>paramètre est utilisé pour mémoriser l'état de<br>Follow Me.                                                                                                    |
| C03                  | Il est temps de rappeler<br>aux utilisateurs de<br>nettoyer le filtre de le<br>contrôleur câblé | 00/01/02/03/04                                                                                  | 01                                                                                | 00 : Pas de rappel de nettoyage du filtre<br>01 : 500h,<br>02 : 1000h<br>03 : 2500h<br>04 : 5000h                                                                                                    |
| C04                  | Paramètres du<br>récepteur infrarouge du<br>contrôleur câblé                                    | 00 : Désactiver<br>01 : Activer                                                                 | 01                                                                                | Lorsque « Désactiver le récepteur infrarouge de<br>le contrôleur câblé » est activé, le contrôleur câ-<br>blé ne peut pas recevoir le signal du contrôleur<br>câblé.                                                                                                    |
| C05                  | Indique si la tempéra-<br>ture ambiante intérieure<br>est affichée                              | 00 : Non<br>01 : Oui                                                                            | 00                                                                                |                                                                                                    |
| C06                  | Indicateur LED du<br>contrôleur câblé                                                           | 00 : Éteint<br>01 : Activée                                                                     | 01                                                                                | Lorsqu'il est allumé, l'indicateur LED indique<br>l'état marche/arrêt de l'unité intérieure.<br>Lorsqu'il est éteint, l'indicateur LED est éteint.                                                                                                    |
| C07                  | Contrôleur câblé Follow<br>Me correction de tempé-<br>rature                                    | -5,0 à 5,0°C                                                                                    | Celsius : -1,0                                                                    | Remarque : Précision de 0,5°C.                                                                                                    |
| C08                  | Limite inférieure de<br>la température de<br>refroidissement                                    | de 16°C à 30°C                                                                                  | IDU V8 et<br>IDU de 3ème<br>génération :<br>16°C<br>FAPU : 13°C<br>AHUKit : 10 °C |                                                                                                    |
| C09                  | Limite supérieure de<br>la température de<br>refroidissement                                    | de 16°C à 30°C                                                                                  | 30°C                                                                              |                                                                                                    |

| Code de<br>paramètre | Le nom du paramètre                                                                                     | Plage de<br>paramètres | Valeur par<br>défaut                                                              | Remarques                                                                                                    |
|----------------------|----------------------------------------------------------------------------------------------------|------------------------|-----------------------------------------------------------------------------------|----------------------------------------------------------------------------------------------------|
| C10                  | Limite inférieure de<br>la température de<br>chauffage                                                  | de 17°C à 30°C         | IDU V8 et<br>IDU de 3ème<br>génération :<br>17°C<br>FAPU : 13°C<br>AHUKit : 10 °C |                                                                                                    |
| C11                  | Limite supérieure de<br>la température de<br>chauffage                                                  | de 16°C à 30°C         | 30°C                                                                              |                                                                                                    |
| C12                  | Configuration d'affi-<br>chage 0,5°C                                                                    | 00/01                  | 01                                                                                | 00 : Non<br>01 : Oui                                                                                                    |
| C13                  | Réglage de la lumière<br>du bouton de le contrô-<br>leur câblé                                          | 00/01                  | 01                                                                                | 00 : Éteint<br>01 : Activée                                                                                                    |
| C14                  | Envoyez les<br>paramètres de<br>configuration stockés<br>dans le contrôleur<br>câblé à l'IDU en un clic | 00/01/02/03/04         | 01                                                                                | Les demiers paramètres de configuration<br>stockés dans le contribeur cáblé seront modifiés<br>après la mise sous tension pendant deux<br>heures ou après la modification des paramètres<br>de configuration du contribieur câblé.<br>Remarque : 1 : Applicable à un scénario<br>individuel<br>2 : Uniquement pour les IDU de 2e<br>génération |
| C15                  | Le buzzer de le contrô-<br>leur câblé sonne                                                             | 00/01                  | 01                                                                                | 00 : Non<br>01 : Oui                                                                                                    |
| C16                  | Temps de rétro-éclai-<br>rage                                                                           | 00/01/02               | 00                                                                                | 00 : 15s<br>01 : 30s<br>02 : 60s                                                                                                    |
| C17                  | Si l'atténuation de<br>l'efficacité énergétique<br>est affichée lors de la<br>mise hors tension         | 00/01                  | 00                                                                                | 00 : Non<br>01 : Oui                                                                                                    |
| C18                  | Si le blocage du filtre<br>IDU est affiché lors de<br>la mise hors tension                              | 00/01                  | 00                                                                                | 00 : Non<br>01 : Oui                                                                                                    |
| C19                  | T1 sélection de tempé-<br>rature                                                                        | F0/F1/F2/F3/#I-<br>DU  | F1                                                                                | F0: T1 de capteur de température IDU<br>F1: Follow Me, eIIDU (IDU connectés au<br>système, allant de 0 à 63)<br>(Remarque: Le contrôleur câblé secondaire ne<br>répond pas à Follow Me)<br>F2: Deuxéme capteur de température (réservé)<br>F3: Capteur de terre (réservé)                                                                      |

### 5.5.5 Paramétrage de l'IDU (IDU de 2ème génération)

| Code de<br>paramètre | Le nom du<br>paramètre                                                                                  | Plage de paramètres                                                            | Valeur<br>par<br>défaut | Remarques                                                                                                    |
|----------------------|----------------------------------------------------------------------------------------------------|--------------------------------------------------------------------------------|-------------------------|----------------------------------------------------------------------------------------------------|
| N00                  | Réglage de la<br>pression statique de<br>l'IDU                                                          | Niveau de pression statique<br>IDU : 00/01/02/03/04/05/06/<br>07/08/09/~/19/FF | 02                      | L'IDU définit la pression statique corres-<br>pondante sélectionnée (unité VRF : DIP<br>de la carte principale de l'IDU ; autres<br>modèles : réservés) |
| N01                  | Réglage de la fonc-<br>tion de mémoire de<br>panne de courant<br>pour l'IDU                             | 00/01                                                                          | 01                      | 00 : Aucun<br>01 : Disponible                                                                                                    |
| N02                  | Réglage de l'oscilla-<br>tion vers le haut/bas<br>de l'IDU                                              | 00/01                                                                          | 01                      | 00 : Aucun<br>01 : Disponible                                                                                                    |
| N03                  | Réglage de l'oscil-<br>lation gauche/droite<br>de l'IDU                                                 | 00/01                                                                          | 01                      | 00 : Aucun<br>01 : Disponible                                                                                                    |
| N04                  | Si le tableau<br>d'affichage de l'IDU<br>reçoit des signaux<br>de télécommande                          | 00/01                                                                          | 01                      | 00 : Oui<br>01 : Non                                                                                                    |
| N05                  | Le buzzer de l'IDU<br>sonne                                                                             | 00/01                                                                          | 01                      | 00 : Non<br>01 : Oui                                                                                                    |
| N06                  | Réglage de la<br>lumière (panneau<br>d'affichage)                                                       | 00/01                                                                          | 01                      | 00 : Éteint<br>01 : Activée                                                                                                    |
| N07                  | Unité de tempéra-<br>ture                                                                               | 00/01                                                                          | 00                      | 00 : Celsius<br>01 : Fahrenheit                                                                                                    |
| N08                  | Intervalle de temps<br>de changement<br>de mode en mode<br>automatique (min)                            | 00/01/02/03                                                                    | 00                      | 00 : 15 min<br>01 : 30 min<br>02 : 60 min<br>03 : 90 min                                                                                                |
| N10                  | Si l'IDU a un chauf-<br>fage auxiliaire                                                                 | 00/01                                                                          | 01                      | 00 : Aucun<br>01 : Disponible                                                                                                    |
| N11                  | Définir la valeur de<br>la température exté-<br>rieure lorsque le<br>chauffage auxiliaire<br>est activé | -5 à 20°C                                                                      | 15°C                    | Remarque : Précision de 1°C.                                                                                                    |

| Code de<br>paramètre | Le nom du<br>paramètre                                                            | Plage de paramètres | Valeur par<br>défaut | Remarques                                                                                                    |
|----------------------|-----------------------------------------------------------------------------------|---------------------|----------------------|----------------------------------------------------------------------------------------------------|
| N16                  | Chauffage<br>auxiliaire activé/<br>désactivé                                      | 00/01/02            | 00                   | 00 : Auto<br>01 : Forcé sur<br>02 : Forcés de quitter                                                                                                    |
| N17                  | Réglages de<br>température de<br>prévention des<br>courants d'air<br>froid IDU    | 00/01/02/03/FF      | 00                   | $\begin{array}{l} \text{IDU commun}: 00: 15^\circ\text{C}, 01: 20^\circ\text{C}, 02: \\ 24^\circ\text{C}, 03: 26^\circ\text{C}, FF: DIP de la carte \\ \text{principale de l'IDU FAPU } 00: 14^\circ\text{C}, 01: \\ 12^\circ\text{C}, 02: 16^\circ\text{C}, 03: 18^\circ\text{C}, FF: réservé \\ \end{array}$ |
| N20                  | Réglage de la<br>vitesse du ven-<br>tilateur en mode<br>de chauffage en<br>veille | 0/1/14              | 0                    | 0 : Thermique<br>1 : Vitesse 1<br>14 : Vitesse du ventilateur avant de<br>passer en mode veille                                                                                                    |
| N21                  | II est temps<br>d'arrêter le<br>ventilateur d'IDU<br>(Termal)                     | 00/01/02/03/04/FF   | 01                   | 00 : Ventilateur activé<br>01 : 4 min<br>02 : 8 min<br>03 : 12 min<br>04 : 16 min<br>FF : DIP de la carte principale de l'IDU                                                                                                    |
| N22                  | Sélection<br>d'ouverture EXV<br>pendant l'attente<br>de chauffage                 | 00/01/02            | 01                   | 00 : 56P<br>01 : 72P<br>02 : 0P<br>FF : DIP de la carte principale de l'IDU                                                                                                    |
| N23                  | Différence de<br>température<br>de retour de<br>refroidissement                   | 00/01/02/03/04      | 00                   | 00 : 1 °C<br>01 : 2 °C<br>02 : 0,5°C<br>03 : 1,5°C<br>04 : 2,5°C                                                                                                    |

| Code de<br>paramètre | Le nom du<br>paramètre                                                                                 | Plage de<br>paramètres | Valeur<br>par<br>défaut | Remarques                                                                                                    |
|----------------------|----------------------------------------------------------------------------------------------------|------------------------|-------------------------|----------------------------------------------------------------------------------------------------|
| N25                  | Compensation<br>de température<br>de chauffage<br>IDU                                                  | 00/01/02/03/04         | 00                      | Unité VRF 00:6°C, 01:2°C, 02:4°C, 03:6°C, 04:0°C, 02:6°C, 04:0°C, 6F:DIP de la carte principale de l'IDU unités Split:00:6°C, 01:2°C, 02:4°C, 03:8°C, 04:0°C, FF:réservé Unité Mini VRF:00:6°C, 01:2°C, 02:4°C, 03:8°C, 04:0°C, FF:réservé Remarque: Le contrôleur cable envoie uniquement le niveau de vitesse autre que les valeurs à 1'IDU |
| N26                  | Compensation<br>de température<br>de refroidisse-<br>ment IDU                                          | 00/01/02/03/04/F<br>F  | 00                      | Unité VRF 00/01/FF, 00: 0°C, 01: 2°C, FF: DIP de la carte principale de l'IDU unités Split: 00/01/02/03/FF, 00: °C, 01: 1°C, 02: 2°C, 03: 3°C, FF: réservé Unité Mini VRF: 00/01/02/03/04/FF, 00: °C, 01: 1°C, 02: 2°C, 03: 3°C, 04: -1°C, FF: réservé Londe Uniquement le niveau de vitesse autre que les valeurs à 1'IDU                    |
| N28                  | Limite<br>supérieure<br>de la vitesse<br>automatique du<br>ventilateur en<br>mode refroidis-<br>sement | 4/5/6/7                | 5                       | 4 : Vitesse 4<br>5 : Vitesse 5<br>6 : Vitesse 6<br>7 : Vitesse 7                                                                                                    |
| N29                  | Limite<br>supérieure<br>de la vitesse<br>automatique du<br>ventilateur en<br>mode chauffage            | 4/5/6/7                | 6                       | 4 : Vitesse 4<br>5 : Vitesse 5<br>6 : Vitesse 6<br>7 : Vitesse 7                                                                                                    |
| N30                  | Débit d'air<br>constant sél.                                                                           | 00/01                  | 01                      | 00 : Vitesse constante<br>01 : Débit d'air constant                                                                                                    |
| N42                  | Réglage de<br>la fonction de<br>stérilisation                                                          | 00/01                  | 00                      | 00 : Pas de fonction de stérilisation (par<br>défaut)<br>01 : Désinfection au plasma                                                                                                    |
| N43                  | Réglage de<br>stérilisation                                                                            | 01/02                  | 02                      | 01 : on<br>02 : off                                                                                                    |

| Code de<br>paramètre | Le nom du<br>paramètre                                         | Plage de<br>paramètres | Valeur<br>par<br>défaut | Remarques                                            |
|----------------------|----------------------------------------------------------------|------------------------|-------------------------|------------------------------------------------------|
| N44                  | Paramétrage du<br>mode silencieux                              | 00/01                  | 00                      | 00 : Éteint<br>01 : Activée                          |
| N45                  | ÉCO                                                            | 00/01                  | 01                      | 00 : Éteint<br>01 : Activée                          |
| N46                  | Temps de séchage<br>en autonettoyage                           | 0/1/2/3                | 0                       | 0 : 10 min<br>1 : 20 min<br>2 : 30 min<br>3 : 40 min |
| N57                  | Facteur de réglage<br>de la vitesse du<br>ventilateur sur site | 00/01                  | 00                      | 00 : 1<br>01 : 1,1                                   |
| N58                  | Détection de la<br>pression statique<br>initiale               | 00/01                  | 00                      | 00 : Non réinitialisé<br>01 : Réinitialiser          |
| N61                  | Air frais contact sec<br>1                                     |                        |                         | Fonction de l'IDU de 2e génération                   |
| N62                  | Air frais contact sec<br>2                                     |                        |                         | Fonction de l'IDU de 2e génération                   |
| N63                  | Air frais contact sec<br>3                                     |                        |                         | Fonction de l'IDU de 2e génération                   |

### 5.5.6 Paramétrage de l'IDU (IDU V8 et IDU de 3ème génération)

| Code de<br>paramètre | Le nom du<br>paramètre                                                      | Plage de<br>paramètres                                                         | Valeur<br>par<br>défaut | Remarques                                                                                                    |
|----------------------|-----------------------------------------------------------------------------|--------------------------------------------------------------------------------|-------------------------|----------------------------------------------------------------------------------------------------|
| N00                  | Pression statique<br>de l'IDU                                               | Niveau de pression<br>statique IDU :<br>00/01/02/03/04/05/<br>06/07/08/09/~/19 | 02                      | L'IDU définit la pression statique<br>correspondante sélectionnée (unité<br>VRF : DIP de la carte principale de<br>l'IDU ; autres modèles : réservés) |
| N01                  | Réglage de la<br>fonction de mé-<br>moire de panne de<br>courant pour l'IDU | 00/01                                                                          | 01                      | 00 : Aucun<br>01 : Disponible                                                                                                    |

| Code de<br>paramètre | Le nom du<br>paramètre                                                                                | Plage de<br>paramètres | Valeur<br>par<br>défaut | Remarques                                                                                                    |
|----------------------|----------------------------------------------------------------------------------------------------|------------------------|-------------------------|----------------------------------------------------------------------------------------------------|
| N02                  | Réglage de l'oscilla-<br>tion vers le haut/bas<br>de l'IDU                                            | 00/01/02/03/04         | 01                      | 00: Aucun<br>01: Disponible<br>02/03: Réservé<br>04: 04/0min quatre bouches<br>d'aération<br>Remarque: L'IDU peut identifier<br>automatiquement le swing haut/<br>bas, donc cette fonction n'est pas<br>valide |
| N03                  | Réglage de l'oscil-<br>lation gauche/droite<br>de l'IDU                                               | 00/01                  | 01                      | 00 : Aucun<br>01 : Disponible<br>Remarque : L'IDU peut identifier<br>automatiquement le swing haut/<br>bas, donc cette fonction n'est pas<br>valide                                                            |
| N04                  | Si le tableau<br>d'affichage de l'IDU<br>reçoit des signaux<br>de télécommande                        | 00/01                  | 00                      | 00 : Oui<br>01 : Non                                                                                                    |
| N05                  | Le buzzer de l'IDU<br>sonne                                                                           | 00/01/02               | 02                      | 00 : Non<br>01 : Oui<br>02 : télécommande uniquement                                                                                                    |
| N06                  | Réglage de la<br>lumière (panneau<br>d'affichage)                                                     | 00/01                  | 01                      | 00 : Éteint<br>01 : Activée                                                                                                    |
| N07                  | Unité de tempéra-<br>ture                                                                             | 00/01                  | 00                      | 00 : Celsius<br>01 : Fahrenheit                                                                                                    |
| N08                  | Intervalle de temps<br>de changement<br>de mode en mode<br>automatique (min)                          | 00/01/02/03            | 00                      | 00 : 15 min<br>01 : 30 min<br>02 : 60 min<br>03 : 90 min                                                                                                    |
| N11                  | Définir la valeur<br>de la température<br>extérieure lorsque le<br>chauffage auxiliaire<br>est activé | de -25°C à 0°C         | 0 °C                    | Remarque : Précision de 1°C.                                                                                                    |
| N12                  | Température<br>intérieure lorsque le<br>chauffage auxiliaire<br>est allumé                            | de 10°C à 30°C         | 24°C                    | (Précision de 1°C)                                                                                                    |

| Code de<br>paramètre | Le nom du<br>paramètre                                                            | Plage de<br>paramètres         | Valeur<br>par<br>défaut | Remarques                                                                                                    |
|----------------------|-----------------------------------------------------------------------------------|--------------------------------|-------------------------|----------------------------------------------------------------------------------------------------|
| N13                  | Différence de<br>température T1<br>lorsque le chauffage<br>auxiliaire est allumé  | 0-7                            | 4                       | 0-7 indique 0- 7°C<br>(Précision de 1°C)                                                                                                    |
| N14                  | Différence de<br>température T1<br>lorsque le chauffage<br>auxiliaire est éteint  | 0-10                           | 6                       | 0-10 indique -4- 6°C<br>(Précision de 1°C)                                                                                                    |
| N15                  | Chauffage auxiliaire<br>utilisé seul                                              | 00/01                          | 00                      | 00 : Non<br>01 : Oui                                                                                                    |
| N16                  | Chauffage auxiliaire<br>activé/désactivé                                          | 00/01/02                       | 00                      | 00 : Auto<br>01 : Forcé sur<br>02 : Forcés de quitter                                                                                                    |
| N17                  | Réglages de tempé-<br>rature de prévention<br>des courants d'air<br>froid IDU     | 00/01/02/03/04                 | 00                      | IDU commun:<br>00:16, 01:20, 02:24, 03:26, 04:<br>FAPU:00:14, 01:12, 02:16, 03:<br>18, 04: vent antifroid invalide<br>Ventilo-convecteurs: 00:32°C, 01:<br>34°C, 02:36°C, 03:38°C, 04: vent<br>antifroid invalide, température d'entrée<br>d'eau. |
| N18                  | Réglage de la vi-<br>tesse du ventilateur<br>en mode veille de<br>refroidissement | 00/01/02/03/04/<br>05/06/07/14 | 01                      | 00: Vitesse 1<br>01: Vitesse 1<br>02: Vitesse 2<br>03: Vitesse 3<br>04: Vitesse 3<br>05: Vitesse 5<br>06: Vitesse 5<br>06: Vitesse 7<br>14: Vitesse 7<br>14: Vitesse du ventilateur avant de<br>passer en mode veille                             |
| N19                  | Plage de vitesse L1<br>du ventilateur de<br>veille en mode sec                    | 00/01/02/03                    | 01                      | 00 : Ventilateur désactivé<br>01 : L1<br>02 : L2<br>03 : Vitesse 1                                                                                                    |

| Code de<br>paramètre | Le nom du<br>paramètre                                                         | Plage de<br>paramètres | Valeur<br>par<br>défaut | Remarques                                                                                                    |
|----------------------|--------------------------------------------------------------------------------|------------------------|-------------------------|----------------------------------------------------------------------------------------------------|
| N20                  | Réglage de la<br>vitesse du ventila-<br>teur en mode de<br>chauffage en veille | 0/1/14                 | 0                       | 0 : Thermique<br>1 : Vitesse 1<br>1 : Vitesse 1<br>1 : Vitesse 1, l'affichage de la vitesse<br>du ventilateur par le contrôleur est<br>basé sur avant de passer en mode<br>veille. |
| N21                  | Il est temps d'arrêter<br>le ventilateur d'IDU<br>(Termal)                     | 01/02/03/04            | 01                      | 01 : 4 min<br>02 : 8 min<br>03 : 12 min<br>04 : 16 min                                                                                                    |
| N22                  | Sélection<br>d'ouverture EXV<br>pendant l'attente de<br>chauffage              | 00/01/02/14            | 14                      | 00 : 224P<br>01 : 288P<br>02 : 0P<br>14 : Régulation automatique                                                                                                    |
| N23                  | Différence de tem-<br>pérature de retour<br>de refroidissement                 | 00/01/02/03/04         | 00                      | 00 : 1 °C<br>01 : 2 °C<br>02 : 0,5°C<br>03 : 1,5°C<br>04 : 2,5°C                                                                                                    |
| N24                  | Différence de<br>température retour<br>chauffage                               | 00/01/02/03/04         | 00                      | 00:1 °C<br>01:2 °C<br>02:0.5°C<br>03:1.5°C<br>04:2.5°C                                                                                                    |
| N25                  | Compensation de<br>température de<br>chauffage IDU                             | 00/01/02/03/04         | 00                      | 00:6°C<br>01:2°C<br>02:4°C<br>03:8°C<br>04:0°C                                                                                                    |

| Code de<br>paramètre | Le nom du paramètre                                                                         | Plage de<br>paramètres | Valeur<br>par<br>défaut | Remarques                                                          |
|----------------------|---------------------------------------------------------------------------------------------|------------------------|-------------------------|--------------------------------------------------------------------|
| N26                  | Compensation de<br>température de<br>refroidissement IDU                                    | 00/01/02/03/04         | 00                      | 00 : 0 °C<br>01 : 1 °C<br>02 : 2 °C<br>03 : 3°C<br>04 : -1°C       |
| N27                  | Chute de température<br>intérieure maximale<br>D3 en mode sec                               | 00/01/02/03/04         | 01                      | 00 : 03<br>01 : 04<br>02 : 05<br>03 : 06<br>04 : 07                |
| N28                  | Limite supérieure de<br>la vitesse automatique<br>du ventilateur en<br>mode refroidissement | 4/5/6/7                | 5                       | 4 : Vitesse 4<br>5 : Vitesse 5<br>6 : Vitesse 6<br>7 : Vitesse 7   |
| N29                  | Limite supérieure de<br>la vitesse automatique<br>du ventilateur en<br>mode chauffage       | 4/5/6/7                | 5                       | 4 : Vitesse 4<br>5 : Vitesse 5<br>6 : Vitesse 6<br>7 : Vitesse 7   |
| N30                  | Débit d'air constant<br>paramètre                                                           | 00/01                  | 01                      | 00 : Vítesse constante<br>01 : Débit d'air constant                |
| N31                  | Plafond haut                                                                                | 00/01/02               | 00                      | Définir la hauteur de l'IDU,<br>00 : 3 m<br>01 : 4 m<br>02 : 4,5 m |
| N32                  | Réglage de la sortie<br>d'air Q4/Q4min 1                                                    | 00/01                  | 00                      | 00 Commande libre<br>01 - Off                                      |
| N33                  | Réglage de la sortie<br>d'air Q4/Q4min 2                                                    | 00/01                  | 00                      | 00 Commande libre<br>01 - Off                                      |
| N34                  | Réglage de la sortie<br>d'air Q4/Q4min 3                                                    | 00/01                  | 00                      | 00 Commande libre<br>01 - Off                                      |

| Code de<br>paramètre | Le nom du<br>paramètre                                                                                        | Plage de<br>paramètres | Valeur<br>par<br>défaut | Remarques                                                                                                    |
|----------------------|----------------------------------------------------------------------------------------------------|------------------------|-------------------------|----------------------------------------------------------------------------------------------------|
| N35                  | Réglage de la sortie<br>d'air Q4/Q4min 4                                                                      | 00/01                  | 00                      | 00 Commande libre<br>01 - Off                                                                                                    |
| N36                  | Refroidissement<br>uniquement pour<br>IDU                                                                     | 00/01                  | 00                      | 00 : Refroidissement et chauffage<br>01 : Refroidissement uniquement                                                                                                    |
| N37                  | Un à plusieurs<br>contrôleurs câblés<br>activés                                                               | 00/01                  | 00                      | 00 : Non<br>01 : Oui                                                                                                    |
| N38                  | Réglage de la fonc-<br>tion marche/arrêt<br>longue distance                                                   | 00/01                  | 00                      | 00 : Éteignez l'IDU lorsqu'il est fermé<br>01 : Éteignez IIDU lorsqu'il est ouvert<br>Remarque : Lorsque vous éteignez IIDU<br>par le port marche/arrêt longue distance,<br>le contrôleur câblé pour IIDU V8 et l'IDU<br>de 3e génération affichera d6 |
| N39                  | Réglage du temps<br>de retard (utilisation<br>du port marche/arrêt<br>longue distance<br>pour éteindre l'IDU) | 00/01//06              | 00                      | 00 - Pas de délai<br>01 - 1 min de délai<br>02 - 2 min<br>03 - 3 min<br>04 - 4 min<br>05 - 5 min<br>06 - 10 min                                                                                                    |
| N40                  | Réglage de la<br>fonction d'alarme<br>longue distance                                                         | 00/01                  | 00                      | 00 : Alarme à la fermeture<br>01 : Alarme à l'ouverture                                                                                                    |
| N41                  | Réglage du mode<br>de refroidissement<br>plus rapide                                                          | 00/01                  | 00                      | 00 : Éteint<br>01 : Activée                                                                                                    |
| N42                  | Fonction de<br>stérilisation                                                                                  | 00/01                  | 00                      | 00 : Pas de fonction de stérilisation (par<br>défaut)<br>01 : Désinfection au plasma                                                                                                    |
| N43                  | Réglage de<br>stérilisation                                                                                   | 00/01/02               | 00                      | 00 : Mode automatique activé<br>01 : Forcé sur<br>02 : Forcés de quitter                                                                                                    |
| N44                  | Paramétrage du<br>mode silencieux                                                                             | 00/01                  | 00                      | 00 : Éteint<br>01 : Activée                                                                                                    |
| N45                  | ÉCO                                                                                                    | 00/01                  | 01                      | 00 : Éteint<br>01 : Activée                                                                                                    |

| Code de<br>paramètre | Le nom du<br>paramètre                                                                                                    | Plage de<br>paramètres | Valeur<br>par<br>défaut | Remarques                                                                                                    |
|----------------------|----------------------------------------------------------------------------------------------------|------------------------|-------------------------|----------------------------------------------------------------------------------------------------|
| N46                  | Temps de séchage<br>en autonettoyage                                                                                                    | 0/1/2/3                | 0                       | 0 : 10 min<br>1 : 20 min<br>2 : 30 min<br>3 : 40 min                                                                                                    |
| N47                  | Durée de fonc-<br>tionnement du<br>ventilateur anti-moi-<br>sissure (mise hors<br>tension en mode<br>refroidissement/<br>déshumidification,<br>sauf mise hors<br>tension en raison de<br>défauts) | 00/01/02/03            | 00                      | 00 - Invalide (par défaut)<br>01 - 60s<br>02 - 90s<br>03 - 120s                                                                                                    |
| N48                  | Résistant à la saleté<br>pour le plafond                                                                                                    | 00/01                  | 00                      | 00 : Invalide<br>01 : Valide                                                                                                    |
| N49                  | Anti-condensation                                                                                                    | 00/01                  | 00                      | 00 : Invalide<br>01 : Valide                                                                                                    |
| N50                  | Capteur de<br>détection humaine                                                                                                    | 00/01/02               | 00                      | 00 : Invalide<br>01 : Utilisé pour ajuster la tempéra-<br>ture réglée sans surveillance<br>02 : Utilisé pour éteindre l'appareil<br>lorsqu'il est sans surveillance |
| N51                  | Réglage de l'inter-<br>valle de réglage de<br>la température sans<br>surveillance                                                                                                    | 00/01/02/03/ 04/04     | 01                      | 00 : 15 min<br>01 : 30 min<br>02 : 45 min<br>03 : 60 min<br>04 : 90 min<br>05 : 120 min                                                                             |
| N52                  | Réglage du réglage<br>de la température<br>maximale sans<br>surveillance                                                                                                    | 00/01/02/03            | 01                      | 00 : 1 °C<br>01 : 2 °C<br>02 : 3 °C<br>03 : 4 °C                                                                                                    |

| Code de<br>paramètre | Le nom du<br>paramètre                                                | Plage de paramètres  | Valeur<br>par<br>défaut | Remarques                                                                               |
|----------------------|-----------------------------------------------------------------------|----------------------|-------------------------|-----------------------------------------------------------------------------------------|
| N53                  | Délai d'arrêt en<br>l'absence de<br>surveillance                      | 00/01/02/03/ 04/04   | 01                      | 00 : 15 min<br>01 : 30 min<br>02 : 45 min<br>03 : 60 min<br>04 : 90 min<br>05 : 120 min |
| N54                  | Réglage de la<br>fonction KAYSUN<br>ETA                               | 00/01                | 01                      | 00 : Éteint<br>01 : Activée                                                             |
| N55                  | Classe énergé-<br>tique du refroidis-<br>sement KAYSUN<br>ETA         | 00/01/02             | 00                      | 00 : Niveau 1<br>01 : Niveau 2<br>02 : Niveau 3                                         |
| N56                  | Classe énergé-<br>tique du chauffage<br>KAYSUN ETA                    | 00/01/02             | 00                      | 00 : Niveau 1<br>01 : Niveau 2<br>02 : Niveau 3                                         |
| N57                  | Facteur de réglage<br>de la vitesse du<br>ventilateur sur site        | 00/01/02/03/04/05/06 | 00                      | 00:1<br>01:1,1<br>02:1,05<br>03:1,15<br>04:0,95<br>05:0,9<br>06:0,85                    |
| N58                  | Détection de la<br>pression statique<br>initiale                      | 00/01                | 00                      | 00 : Non réinitialisé<br>01 : Réinitialiser                                             |
| N59                  | Fin du filtre -<br>pression statique<br>initiale pression<br>statique | 00/01//19            | 00                      | 00-10Pa/01-20Pa/02-30Pa ~19-<br>200Pa                                                   |
| N60                  | Température<br>ambiante lorsque<br>le préchauffage est<br>activé      | 00/01/02             | 02                      | 00 : 5 °C<br>01 : 0 °C<br>02 : (-5)°C                                                   |
| N61                  | Air frais contact<br>sec 1                                            |                      |                         | Fonction de l'IDU de 2e généra-<br>tion                                                 |

| Code de<br>paramètre | Le nom du paramètre                                                                                                    | Plage de paramètres  | Valeur<br>par<br>défaut | Remarques                                                                                                    |
|----------------------|----------------------------------------------------------------------------------------------------|----------------------|-------------------------|----------------------------------------------------------------------------------------------------|
| N62                  | Air frais contact sec 2                                                                                                    |                      |                         | Fonction de l'IDU de 2e génération                                                                                                    |
| N63                  | Air frais contact sec 3                                                                                                    |                      |                         | Fonction de l'IDU de 2e génération                                                                                                    |
| N64                  | Vanne activée/désactivée<br>au moment du chauffage<br>Sélection du chauffage<br>auxiliaire                                                                     | 00/01                | 00                      | 00 : Vanne activée au moment du<br>chauffage 01 : Vanne désactivée au<br>moment du chauffage Remarque :<br>Applicable uniquement au venti-<br>lo-convecteur                 |
| N65                  | Régler la température<br>anti-air chaud pour le<br>refroidissement IDU [tem-<br>pérature anti-air chaud<br>du ventilo-convecteur de<br>l'ancienne plate-forme] | 00/01/02/03/04       | 00                      | Ventilo-convecteurs :<br>00 : 0 °C<br>01 : -2°C<br>02 : 4°C<br>03 : -6°C<br>04 : Anti air chaud invalide (tem-<br>pérature entrée eau - température<br>ambiante intérieure) |
| N66                  | Séchage automatique                                                                                                    | 00/01                | 00                      | 00 : Non valide (par défaut)<br>01 : Valide<br>Remarque : Applicable à l'opération<br>de refroidissement en mode refroi-<br>dissement ou en mode automatique                |
| N67                  | Humidité relative cible du<br>séchage automatique                                                                                                    | 00/01/02/03/04/05/06 | 02                      | 00 : 40%,<br>01 : 45%,<br>02 : 50 % (par défaut),<br>03 : 55%,<br>04 : 60%,<br>05 : 65%,<br>06 : 70%                                                                        |
| N68                  |                                                                                                    |                      |                         |                                                                                                    |

### 5.5.7 Réglages des paramètres pour ODU

| Code de<br>paramètre | Le nom du paramètre                                | Plage de<br>paramètres    | Valeur<br>par<br>défaut | Remarqu                     | es |  |
|----------------------|----------------------------------------------------|---------------------------|-------------------------|-----------------------------|----|--|
| UO                   | Classe énergétique de<br>l'ODU                     | 40-100 %, tous<br>les 1 % | 100%                    |                             |    |  |
| U1                   | Niveau de silence de<br>l'ODU                      | 00/01//14                 | 00                      | Niveau 0-14                 |    |  |
| U2                   | Adresse de l'unité<br>intérieure VIP               | 0~63                      | 0xFF                    |                             |    |  |
| U3                   | Chauffage et apport d'air<br>activés en même temps | 00/01                     | 00                      | 00 : Éteint<br>01 : Activée |    |  |
|                      |                                                    |                           |                         |                             |    |  |

### **i** INFORMATIONS

Les réglages des paramètres des contrôleurs câblés principal et secondaire sont mutuellement indépendants et ne s'affectent pas. Les paramètres de l'IDU et de l'ODU ne peuvent pas être définis via le contrôleur câblé secondaire.

### 5.5.8 Interroger les opérations du contrôleur câblé

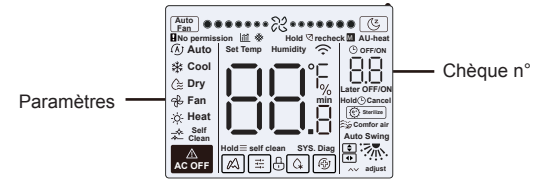

- Sur l'écran d'accueil, appuyez longuement sur « ≡ » et « ∧ » en même temps pendant deux secondes pour entrer dans l'interface de requête, et u00-u03 indique les ODU, n00-n63 indique les IDU et CC indique le contrôleur câblé. Presse « ∧ » et « ∨ » pour changer le code de paramètre. Appuyez sur « Swing » pour accéder à la page de requête de paramètres.
- Appuyez sur « 

   page de requête de paramètre se ferme automatiquement si aucun bouton n'est enfoncé dans les 60 secondes suivantes.
- Appuyez sur « ^ » ou « > » pour interroger les paramètres, et les paramètres peuvent être interrogés de manière cyclique.
- En haut de la page de requête, la « Zone de synchronisation » affiche le numéro de série de la liste de contrôle et la « Zone de température » affiche les paramètres de la liste de contrôle.
- Les informations de requête de la liste de contrôle sont répertoriées comme suit : Les informations peuvent varier selon le modèle d'unité. La liste de contrôle des paramètres s'applique aux unités VRF et aux mini unités VRF de V6 (y compris les IDU et ODU), à la division de l'inverseur de V6 (y compris les IDU et ODU), ainsi qu'aux IDU et ODU de V8 uniquement.

Contenu de la liste de contrôle :

1. Interrogation de l'adresse du contrôleur câblé

| Code de<br>paramètre | Le nom du paramètre                                                                                  | Remarques                                                                                                    |
|----------------------|----------------------------------------------------------------------------------------------------|----------------------------------------------------------------------------------------------------|
| 1                    | Requête des adresses IDU actives pour le<br>contrôleur câblé (un à plusieurs)                        | Chaque adresse est affichée pendant<br>1,5 s. Les adresses sont affichées en                                   |
| 2                    | Requête d'enregistrement historique des<br>adresses IDU pour le contrôleur câblé (un à<br>plusieurs) | alternance. Pour effacer les adresses<br>historiques, restaurez le contrôleur<br>câblé aux paramètres d'usine. |
| 3                    | Numéro de version du programme du<br>contrôleur câblé                                                |                                                                                                    |

#### 2. Liste de vérification IDU de 2e génération

| 1  |          | ADRESSES UI                               | ADRESSES UI                               | Adresse IDU(00)                           |
|----|----------|-------------------------------------------|-------------------------------------------|-------------------------------------------|
| 2  |          | Capacité CV de l'IDU                      | Capacité CV de l'IDU                      | Capacité IDU (kW)                         |
| 3  | Lis:     | Adresse réseau de l'unité inté-<br>rieure | Adresse réseau de l'unité<br>intérieure   | Adresse réseau IDU (00)                   |
| 4  | te de v  | Température définie réelle Ts             | Température définie réelle Ts             | Température de consigne<br>actuelle       |
| 5  | /érific; | Température intérieure réelle T1          | Température intérieure réelle T1          | Température ambiante intérieure<br>T1     |
| 6  | ation I  | Température intérieure réelle T2          | Température intérieure réelle T2          | Température du tuyau intérieur<br>T2      |
| 7  | 2        | Température intérieure réelle T2A         | Température intérieure réelle T2A         |                                           |
| 8  | de       | Température intérieure réelle T2B         | Température intérieure réelle T2B         | -                                         |
| 9  | 2e       | Température de FAPU, Ta                   | Température de FAPU, Ta                   |                                           |
| 10 | génér    | Température de décharge du<br>compresseur | Température de décharge du<br>compresseur | Température de décharge du<br>compresseur |
| 11 | atio     | Surchauffe cible                          | Surchauffe cible                          |                                           |
| 12 | 2        | Ouverture EXV (ouverture réelle/8)        | Ouverture EXV (ouverture réelle/8)        |                                           |
| 13 |          | Nº version du logiciel                    | Nº version du logiciel                    | Nº version du logiciel                    |
| 14 |          | Codes d'erreur                            | Codes d'erreur                            | Codes d'erreur                            |

#### 3. Liste de contrôle IDU V8 et IDU de 3e génération

| N° | Contenu affiché                                                    | N° | Contenu affiché                                                                     |
|----|--------------------------------------------------------------------|----|-------------------------------------------------------------------------------------|
| 1  | ADRESSES UI                                                        | 11 | Humidité intérieure HR réelle                                                       |
| 2  | Capacité CV de l'IDU                                               | 12 | Température réelle d'alimentation en air de l'unité de traitement<br>d'air frais TA |
| 3  | Température définie réelle Ts                                      | 13 | Température du tuyau de soufflage d'air                                             |
| 4  | Température de consigne de fonctionne-<br>ment actuelle Ts         | 14 | Température de décharge du compresseur                                              |
| 5  | Température intérieure réelle T1                                   | 15 | Surchauffe cible                                                                    |
| 6  | Température intérieure modifiée T1_modify                          | 16 | Ouverture EXV (ouverture réelle/8)                                                  |
| 7  | Température intermédiaire de l'échangeur de<br>chaleur T2          | 17 | N° version du logiciel                                                              |
| 8  | T2A Température du tuyau de liquide de l'échan-<br>geur de chaleur | 18 | Code d'erreur historique (récent)                                                   |
| 9  | Température du tuyau de gaz de l'échangeur<br>de chaleur T2B       | 19 | Code d'erreur historique (sous-récent)                                              |
| 10 | Humidité de consigne réelle HRs                                    | 20 | [] est affiché                                                                      |

### 4. Liste de contrôle ODU

| Affi-<br>chage | Unité V6 VRF                  | Unité V6 mini VRF             | Split inverseur                         | Unité V8 VRF                         | Description                                                                                  |
|----------------|-------------------------------|-------------------------------|-----------------------------------------|--------------------------------------|----------------------------------------------------------------------------------------------|
| 1              | Adresse de l'UE               | Adresse de l'UE               | Adresse ODU (00)<br>Capacité de l'unité | Adresse de l'UE                      | 0 à 3                                                                                        |
| 2              | Capacité de<br>l'unité        | Capacité de l'unité           | Nombre d'ODU                            | Capacité ODU                         | Unité : CV                                                                                   |
| 3              | Nombre d'ODU                  | Nombre d'ODU                  |                                         | Qté ODU                              | 1à4                                                                                          |
| 4              |                               |                               |                                         | Paramètres de<br>quantité IDU        |                                                                                              |
| 5              | Demande de<br>capacité ODU    | Demande de capaci-<br>té ODU  | Objectif de charge<br>ODU               | Demande de<br>capacité ODU           | S'affiche unique-<br>ment sur l'unité<br>maître, tandis que<br>l'unité esclave<br>affiche 0. |
| 6              | Fréquence 1 du<br>compresseur | Fréquence 1 du<br>compresseur | Fréquence de fonc-<br>tionnement        | Fréquence réelle<br>du compresseur 1 | Fréquence réelle                                                                             |
| 7              | Fréquence 2 du<br>compresseur |                               |                                         | Fréquence réelle<br>du compresseur 2 | Fréquence réelle                                                                             |

| Affi-<br>chage | Unité V6 VRF                                          | Unité V6 mini VRF                           | Split inverseur                                  | Unité V8<br>VRF                | Description                    |
|----------------|-------------------------------------------------------|---------------------------------------------|--------------------------------------------------|--------------------------------|--------------------------------|
|                |                                                       | Mode fonctionnement                         | Mode fonctionnement                              | Mode fonc-<br>tionnement       | 0 : Éteint                     |
|                |                                                       |                                             |                                                  |                                | 2 : Refroidissement            |
| 8              | Mode fonctionnement                                   |                                             |                                                  |                                | 3 : Chauffage                  |
|                |                                                       |                                             |                                                  |                                | 5 : Refroidissement<br>hybride |
|                |                                                       |                                             |                                                  |                                | 6 : Chauffage hybride          |
| 9              | Priorité des modes                                    | Mode prioritaire                            | -                                                |                                |                                |
| 10             | Vitesse du ventilateur CC A/A1                        | Vitesse de fonctionnement<br>du ventilateur | Vitesse de fonctionne-<br>ment du ventilateur CC | Vitesse du<br>ventilateur<br>1 | Vitesse du ventilateur         |
| 11             | Vitesse du ventilateur DC B/B1                        |                                             |                                                  | Vitesse du<br>ventilateur<br>2 | Vitesse du ventilateur         |
| 12             | Température moyenne T2<br>(corrigée)                  | Température moyenne T2<br>(corrigée)        | Température de la<br>tuyauterie intérieur        | Moyenne<br>T2                  | Température réelle             |
| 13             | Température moyenne T2B<br>(corrigée)                 | Température moyenne<br>T2B (corrigée)       | Température de la<br>tuyauterie intérieur        | Moyenne<br>T2B                 | Température réelle             |
| 14             | Température du tube conden-<br>seur T3                | Température tube T3                         | Température du tuyau<br>extérieur T3             | ТЗ                             | Température réelle             |
| 15             | T4 Température ambiante                               | T4 Température ambiante                     | Température ambiante<br>extérieure               | T4                             | Température réelle             |
| 16             | -                                                     | -                                           | -                                                | T5                             | Température réelle             |
| 17             | Température d'entrée de<br>l'échangeur à plaques T6A  | **                                          |                                                  | T6A                            | Température réelle             |
| 18             | Température de sortie de<br>l'échangeur à plaques T6B |                                             |                                                  | Т6В                            | Température réelle             |
| 19             | Compresseur inverseur A<br>température de décharge    | Température de décharge<br>T5               | Température de<br>décharge                       | T7C1                           | Température réelle             |
| 20             | Température de décharge du<br>compresseur inverseur B | **                                          |                                                  | T7C2                           | Température réelle             |
| 21             |                                                       | -                                           | -                                                | T71                            | Température réelle             |
| 22             |                                                       |                                             | -                                                | T72                            | Température réelle             |

| Affi-<br>chage | Unité V6 VRF                                             | Unité V6 mini VRF                                               | Split inverseur                      | Unité V8 VRF                       | Description                                                                                                    |  |
|----------------|----------------------------------------------------------|-----------------------------------------------------------------|--------------------------------------|------------------------------------|----------------------------------------------------------------------------------------------------|--|
| 23             |                                                          |                                                                 |                                      | Т8                                 | Température réelle                                                                                                    |  |
| 24             | Tf1 module de l'inver-<br>seur A température             | Tf température du<br>module                                     |                                      | Ntc                                | Température réelle                                                                                                    |  |
| 25             | Tf2 température module<br>inverseur B (réservé)          |                                                                 |                                      |                                    | Température réelle                                                                                                    |  |
| 26             |                                                          |                                                                 |                                      | Т9                                 | Température réelle                                                                                                    |  |
| 27             |                                                          | Température du tuyau<br>de refroidissement du<br>réfrigérant TL |                                      | TL                                 | Température réelle                                                                                                    |  |
| 28             | Degré de surchauffe<br>d'évacuation du<br>système        |                                                                 |                                      | Degré de surchauffe<br>de décharge | Température réelle                                                                                                    |  |
| 29             |                                                          |                                                                 |                                      | Courant principal                  |                                                                                                    |  |
| 30             | Compresseur inverseur<br>A courant                       | Valeur actuelle réelle                                          | Valeur actuelle                      | Courant du compres-<br>seur 1      | Courant actuel                                                                                                    |  |
| 31             | Courant compresseur<br>inverseur B                       |                                                                 |                                      | Courant du compres-<br>seur 2      |                                                                                                    |  |
| 32             | Ouverture de la vanne<br>d'expansion électro-<br>nique A | Ouverture EXV                                                   | Ouverture de la<br>vanne d'expansion | Ouverture EXVA                     | Unité V6 VRF : ouverture =<br>valeur affichée × 4<br>Unité V6 mini VRF :<br>ouverture = valeur affichée ×<br>8 Inverseur split : ouverture<br>= valeur affichée × 8 Unité<br>V& VRE : ouverture = valeur |  |
| 33             | Ouverture de la vanne<br>d'expansion électro-<br>nique B |                                                                 |                                      | Ouverture EXVB                     | affichée × 24                                                                                                    |  |
| 34             | Ouverture de la vanne<br>d'expansion électro-<br>nique C |                                                                 |                                      | Ouverture EXVC                     | Ouverture = Valeur affichée<br>× 4                                                                                                    |  |
| 35             |                                                          |                                                                 |                                      | Ouverture EXVD                     |                                                                                                    |  |
| 36             | Haute pression du<br>système                             |                                                                 |                                      | Haute pression                     | Pression = valeur affichée /<br>100                                                                                                    |  |
| 37             | Basse pression du<br>système (réservé)                   |                                                                 |                                      | Basse pression                     | Pression = valeur affichée /<br>100                                                                                                    |  |
| 38             |                                                          |                                                                 |                                      | Qté IDU en ligne                   | 1                                                                                                    |  |

| Affi-<br>chage | Unité V6 VRF                                                                                                    | Unité V6 mini VRF                    | Split inverseur                      | Unité V8 VRF                    | Description                           |
|----------------|----------------------------------------------------------------------------------------------------|--------------------------------------|--------------------------------------|---------------------------------|---------------------------------------|
| 39             | Nombre d'unités intérieures en<br>fonctionnement (dans le cas<br>d'adresses virtuelles, il s'agit<br>du nombre d'unités avec les<br>adresses virtuelles incluses) | Qté IDU en cours<br>d'exécution      | Qté IDU en<br>cours d'exécu-<br>tion | Qté IDU en cours<br>d'exécution | Quantité réelle                       |
| 40             | Adresse de l'unité intérieure VIP                                                                                                    | Adresse de l'unité<br>intérieure VIP | Veille                               | I                               |                                       |
|                |                                                                                                    |                                      |                                      |                                 | 0 : Échangeur de<br>chaleur désactivé |
|                |                                                                                                    | -                                    |                                      |                                 | 1:C1                                  |
|                | -                                                                                                    | -                                    |                                      | État de l'échan-                | 2 : Pompe à chaleur                   |
| 41             |                                                                                                    | **                                   | -                                    | geur de chaleur                 | D2, récupération de<br>chaleur D1     |
|                |                                                                                                    | -                                    | -                                    |                                 | 3 : E1                                |
|                |                                                                                                    |                                      |                                      |                                 | 4 : F1                                |
| 42             |                                                                                                    |                                      | -                                    | État de démar-                  | 2-4 : Commande de<br>démarrage        |
|                | -                                                                                                    | -                                    |                                      | rage du systeme                 | 6 : Commande PI                       |
|                |                                                                                                    |                                      |                                      |                                 | 0-3: Night quiet<br>1-Night quiet 4   |
| 43             | -                                                                                                    | -                                    |                                      | Réglages du                     | 4 : Pas silencieux                    |
|                | -                                                                                                    | -                                    |                                      | mode Silencieux                 | 8 : Silencieux                        |
|                | -                                                                                                    | -                                    |                                      |                                 | 10 : Très silencieux                  |
|                |                                                                                                    |                                      |                                      |                                 | 0:0 Pa                                |
|                | -                                                                                                    | -                                    |                                      |                                 | 1:20 Pa                               |
|                | -                                                                                                    | -                                    |                                      | Réglages de                     | 2:40 Pa                               |
| 44             |                                                                                                    |                                      |                                      | pression statique               | 3 : 60 Pa                             |
|                | -                                                                                                    | -                                    |                                      |                                 | 4 : 80 Pa                             |
|                |                                                                                                    |                                      |                                      |                                 | Température réelle                    |
|                |                                                                                                    |                                      |                                      |                                 |                                       |
| 45             |                                                                                                    |                                      | -                                    | TES                             | Valeur affichée - 25                  |
| 46             |                                                                                                    | **                                   |                                      | TCS                             | Tension réelle =                      |
| 47             |                                                                                                    |                                      |                                      | Tension CC valeur affichée ×    |                                       |

| Affichage | Unité V6 VRF                   | Unité V6 mini VRF                        | Split inverseur | Unité V8 VRF                   | Description                             |
|-----------|--------------------------------|------------------------------------------|-----------------|--------------------------------|-----------------------------------------|
| 48        |                                |                                          |                 | Tension CA                     | Tension réelle = valeur<br>affichée × 2 |
| 49        |                                |                                          |                 | Blocage ODU                    | 0 à 10                                  |
| 50        | Nº version du<br>programme     | Nº version du<br>programme               |                 | Version du logiciel            |                                         |
| 51        | Dernier dysfonctionne-<br>ment | Dernière erreur ou code<br>de protection |                 | Dernier dysfonction-<br>nement |                                         |

### 5.5.9 Affichage d'erreurs

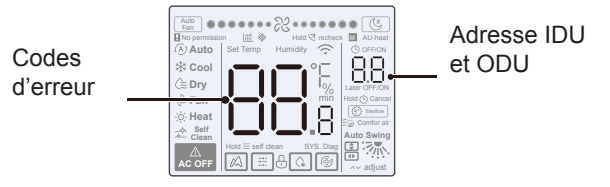

- Lorsque l'unité intérieure ou extérieure tombe en panne, l'écran LCD du contrôleur câblé affiche l'adresse de l'unité ou des unités défectueuses dans la zone d'affichage de la minuterie et le code d'erreur dans la zone d'affichage du réglage de la température.
- Informez le distributeur du code d'erreur. Ne pas démonter, modifier ou réparer l'IDU sans autorisation.

Code et explication d'erreur sur le contrôleur de fil.

| Code | Explications                                                            |
|------|-------------------------------------------------------------------------|
| C51  | Défaut de communication entre l'unité intérieure et le contrôleur câblé |
| C76  | Erreur de communication de le contrôleur câblé maître-esclave           |
| E31  | Défaut du capteur de température du contrôleur câblé                    |

 Pour le code et l'explication des erreurs concernant l'IDU et l'ODU, veuillez vous référer au manuel d'instructions de l'IDU et de l'ODU.

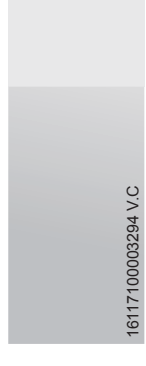

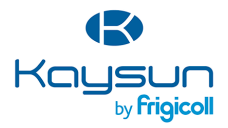

#### BUREAU CENTRAL

Blasco de Garay, 4-6 08960 Sant Just Desvern (Barcelone) Tel. +34 93 480 33 22 http://www.frigicoll.es/ http://www.frigicoll.es/

#### MADRID

Senda Galiana, 1 Poligono Industrial Coslada 28820 Coslada (Madrid) Tel. +34 91 669 97 01 Fax. +34 91 674 21 00 madrid@friaicoll.es